## Найстройка AMO CRM

1) Установите приложение из АМОмаркет

2) Выберите раздел в меню слева

Last update: 08:02 public:doc:admin:integration:amo\_srm https://wiki.lime-it.ru/doku.php/public/doc/admin/integration/amo\_srm?rev=1742198525 17/03/2025

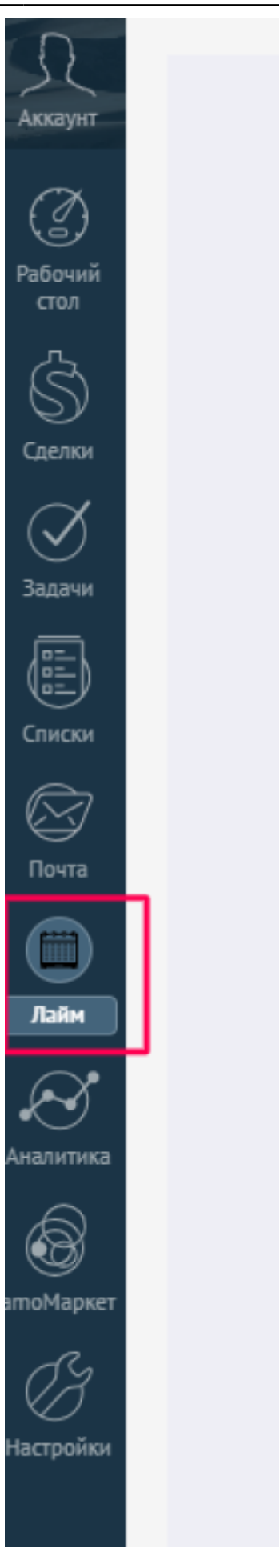

3) В разде настройка авторизации введите адрес Вашего сервера Лайм.

4) Введите идентификатор итгерации Лайм.

- 5) Введите ваш постоянный токе Lime.
- 6) Сохраните интеграцию.

public, doc, admin

From: https://wiki.lime-it.ru/ -

Permanent link: https://wiki.lime-it.ru/doku.php/public/doc/admin/integration/amo\_srm?rev=174219852

Last update: 08:02 17/03/2025

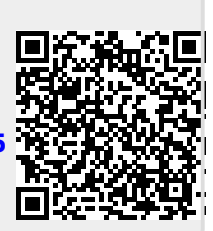